# Configurazione di un indirizzo MAC statico sugli switch serie Sx500 impilabili

## Obiettivo

Un indirizzo MAC (Media Access Control) è un indirizzo univoco assegnato a ciascun dispositivo di rete. Uno switch, che è un dispositivo a livello di collegamento dati, mantiene una tabella di indirizzi MAC in modo che possa inoltrare i pacchetti alla porta di destinazione appropriata. Le voci della tabella degli indirizzi MAC sullo switch vengono generate in modo statico o dinamico. Gli indirizzi MAC statici vengono assegnati manualmente dall'utente a un'interfaccia fisica e a una VLAN specifiche sullo switch.

Lo scopo di questo documento è mostrare come configurare un indirizzo MAC statico sugli switch impilabili serie Sx500.

#### Dispositivi interessati

Switch Stack Serie Sx500

#### Versione del software

•1.3.0.62

## Configurazione indirizzo MAC statico

Passaggio 1. Accedere all'utility di configurazione Web e scegliere **Tabelle indirizzi MAC >** Indirizzi statici. Viene visualizzata la pagina *Indirizzi statici*:

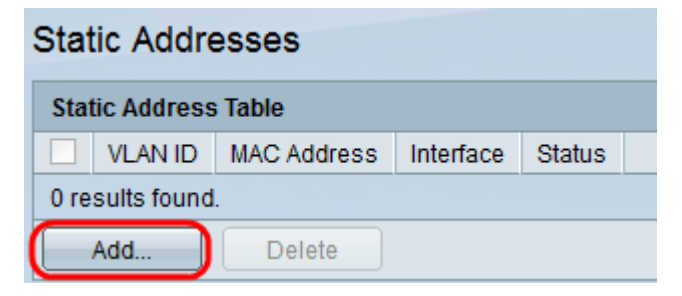

Passaggio 2. Fare clic su **Add** per aggiungere e configurare un indirizzo MAC statico. Viene visualizzata la finestra *Aggiungi indirizzo statico*:

| VLAN ID:     | 1 💌                                                                                               |
|--------------|---------------------------------------------------------------------------------------------------|
| MAC Address: |                                                                                                   |
| Interface:   | Ounit/Slot 1/2 ▼ Port FE1 ▼ ○ LAG 1 ▼                                                             |
| Status:      | <ul> <li>Permanent</li> <li>Delete on reset</li> <li>Delete on timeout</li> <li>Secure</li> </ul> |
| Apply        | Close                                                                                             |

Passaggio 3. Selezionare l'ID VLAN desiderato per la porta dall'elenco a discesa VLAN ID.

Passaggio 4. Nel campo *MAC Address* (Indirizzo MAC), immettere l'indirizzo MAC valido da configurare staticamente per la porta.

|   | VLAN ID:     | 1 -                                                                                               |
|---|--------------|---------------------------------------------------------------------------------------------------|
| 6 | MAC Address: | 00:26:c7:3b:78:7a                                                                                 |
|   | Interface:   | Ounit/Slot 2/1 ▼ Port GE1 ▼ ◎ LAG 1 ▼                                                             |
|   | Status:      | <ul> <li>Permanent</li> <li>Delete on reset</li> <li>Delete on timeout</li> <li>Secure</li> </ul> |
|   | Apply        | Close                                                                                             |

Passaggio 5. Nel campo *Interface* (Interfaccia), selezionare un'interfaccia (Unit/Slot, Port o LAG) per la voce facendo clic sul pulsante di opzione desiderato, quindi scegliere un'interfaccia dal relativo elenco a discesa.

·Unità/slot: l'ID dell'unità (attiva, membri o standby) nello stack e il numero di slot di espansione disponibili. Questo switch supporta fino a 4 unità. Se non conosci i termini usati, controlla <u>Cisco Business: glossario dei nuovi termini.</u>

- Port - Un'interfaccia dallo switch corrispondente dell'unità/slot selezionato.

·LAG: diverse porte dello switch vengono combinate per formare un singolo gruppo denominato LAG (Link Aggregation Group).

Nota: questo switch supporta fino a 8 LAG.

| VLAN ID:       | 1 💌                                                                                               |
|----------------|---------------------------------------------------------------------------------------------------|
| 🌣 MAC Address: | 00:26:c7:3b:78:7a                                                                                 |
| Interface:     | Ounit/Slot 2/1 ▼ Port GE1 ▼ ○ LAG 1 ▼                                                             |
| Status:        | <ul> <li>Permanent</li> <li>Delete on reset</li> <li>Delete on timeout</li> <li>Secure</li> </ul> |
| Apply          | Close                                                                                             |

Passaggio 6. Fare clic su uno dei pulsanti di opzione disponibili nel campo *Stato* per selezionare la modalità di gestione della voce. Le opzioni sono:

·Permanente: l'indirizzo MAC viene mantenuto anche quando lo switch viene riavviato.

·Delete on reset (Elimina al ripristino) - L'indirizzo MAC viene eliminato al ripristino dello switch.

·Delete on timeout (Elimina in caso di timeout) - L'indirizzo MAC viene eliminato quando si verifica il conteggio del periodo di permanenza. La durata si riferisce a un periodo di tempo configurabile trascorso il quale un indirizzo MAC inattivo viene rimosso dalla tabella degli indirizzi MAC.

•Protetto: l'indirizzo MAC è sicuro quando la porta scelta è in modalità di blocco classica. Nella modalità di blocco classica, l'indirizzo MAC della porta non può essere modificato dopo l'assegnazione e non è influenzato dalla durata.

| VLAN ID:     | 1 💌                                                                                               |
|--------------|---------------------------------------------------------------------------------------------------|
| MAC Address: | 00:26:c7:3b:78:7a                                                                                 |
| Interface:   | O Unit/Slot 2/1 ▼ Port GE1 ▼ ○ LAG 1 ▼                                                            |
| Status:      | <ul> <li>Permanent</li> <li>Delete on reset</li> <li>Delete on timeout</li> <li>Secure</li> </ul> |
| Apply        | Close                                                                                             |

Passaggio 7. Fare clic su **Apply** per salvare le impostazioni. L'indirizzo MAC statico configurato viene aggiunto alla *tabella degli indirizzi statici*:

| Static Addresses     |         |                   |           |                   |  |  |  |  |
|----------------------|---------|-------------------|-----------|-------------------|--|--|--|--|
| Static Address Table |         |                   |           |                   |  |  |  |  |
|                      | VLAN ID | MAC Address       | Interface | Status            |  |  |  |  |
|                      | 1       | 00:26:c7:3b:78:7a | GE2/1/1   | Delete on timeout |  |  |  |  |
|                      | Add     | Delete            |           |                   |  |  |  |  |

Passaggio 8. (Facoltativo) Per eliminare una voce, selezionare la casella di controllo accanto a una voce nella *tabella degli indirizzi statici* e fare clic su **Elimina**.